# Beng M1 系列一攝影機使用手冊

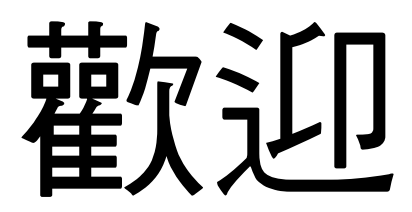

# 序言

恭喜您購買此一先進的攝影設備。請詳讀此手冊並妥善放置於安全場所,以便未來參 考使用。

#### 關於此手冊

此手冊是為了幫助您使用您的新攝影機而設計。手冊內提供的所有資訊皆已盡可能要 求精確,但若有任何變更則恕不另行通知。

#### 版權

版權所有 2009 BenQ 公司。保留所有權利。未獲得本公司的書面同意之前,不可以任何形式或電子、機械、磁性、光學、化學、人工或其他任何方法再製、傳送、轉錄、儲存本指南在檢索系統中或轉譯成任何語言。

#### 免責聲明

BenQ 公司不作任何與本文件的內容有關的明示或暗示性陳述或擔保,並且特別聲明 對任何特定用途的保固、商用性或適用性擔負任何責任。此外,BenQ 公司保留修改 本指南的權利,而且不定期修改本指南的內容時,恕不另行通知。

本手冊中提及的所有其他標誌、產品或公司名稱可能為它們所屬公司的註冊商標或版權,並僅為資訊目的使用。

#### 安全性警告與通知

操作攝影機之前,請確定您已閱讀並完全瞭解此章節中的內容。若您忽視或違反此章 節中所列出的所有安全性警告通知,可能使攝影機保固失效。同時不僅攝影機,您本 身與您周遭的其他人員與物品皆可能遭受嚴重毀損、受傷或甚至導致死亡的危險。

#### 安全性警告

- 鋰電池充電器應於開放環境中使用。請勿將本設備安裝於密閉空間內,例如書櫃或 相似的環境中。
- 2. 此充電器不可供任何其他電池使用。
- 此電池充電器不可由兒童或生理、感官或心理出現問題的人士使用。
- 僅可在平整表面上使用電源,且不可加蓋。產品周圍應隨時保持良好的通風。環 境溫度應在 40°C 以下。
- 5. 電池充電器具有一個狀態 LED 指示燈可顯示電池充電器的狀態:
  - 橘燈 ---- 電池正在充電。
  - 綠燈 ---- 電池充電完成。
- 6. 電池約在4小時內充滿電。
- 7. 若更换的電池類型不符,會有爆炸的危險。請依照指示棄置廢電池。
- 請保持攝影機與其配件遠離嬰兒、幼童與孩童可及處,因為小零件如記憶卡與電 池可輕易拆卸並且被吞食。
- 請僅使用原有配件以避免對健康與財產可能的風險,且才符合所有相關法定規 範。
- 10. 請勿於任何情況下拆解攝影機。
- 使用閃光燈時,請勿過於接近人的眼睛(特別是嬰兒、幼童與孩童)或動物眼睛。否則當閃光燈閃爍時,光線可能造成人的眼睛損害或激怒動物。
- 12. 例如,電池可能爆破。若有導電性的物品(如珠寶、鑰匙或串珠鍊)觸碰外露的 電極,所有電池皆可能造成財物損傷、受傷或燒毀,物品可能完成一個電極迴路 並變得相當炙熱。請小心處理任何電池,特別是在將電池置於您的口袋、皮包或 其他有金屬物品的容器內時。請勿將電池棄置於火中因為它們可能爆破。
- 13. 請勿嘗試自行拆解或維修攝影機以避免觸電。
- 部分攝影機型號接受非充電式電池,當使用這些電池時,請勿將它們充電。否則,可能發生如爆破或起火的危險。

#### 保固

- 若因外在因素(如撞擊、火災、水災、污泥、污穢物、地震與其他天災事件以及 電力使用錯誤或使用非原本配件)導致損壞或系統故障將使保固失效。
- 若問題(如資料流失與系統故障)是由非原廠安裝軟體、零件或非原本配件造成,則完全屬於使用者的責任。
- 3. 請勿更改攝影機。對攝影機做任何變更會使保固失效。

#### 保養您的攝影機

- 請隨時將攝影機置於皮套或護套中以提供更加保護以避免濺濕、灰塵與撞擊。
- 2. 置換電池與記憶卡的唯一方法是開啟電池/記憶卡蓋。
- 3. 請依據您國家法律許可的方式丟棄不需要的電池與攝影機。
- 水份可能導致起火或人員觸電。因此請將攝影機放置在乾燥的位置。
- 5. 請立即用乾布擦拭沾到水的攝影機。
- 9. 鹽份或海水可能嚴重損壞攝影機。
- 請勿摔落、敲擊或搖晃攝影機。過於用力使用攝影機,可能會損壞其內部電路板 或使鏡頭變形。
- 8. 請勿使用刺激的化學物質、清潔溶劑或強烈洗潔劑清潔攝影機。
- 手指油污可能留在攝影機鏡頭上並將造成不清楚的影像或視訊。為避免此問題, 請確定於拍攝相片或錄製視訊之前清潔攝影機鏡頭,您亦應定期清潔攝影機鏡 頭。
- 10. 如果鏡頭髒污,請用鏡頭刷或軟布清潔鏡頭。
- 11. 不可使用手指頭碰觸鏡頭。
- 12. 如果有異物或水分進入您的相機,請立刻關閉攝影機電源並然後取出電池。接著,請清除異物或水份,然後將相機送到維修中心進行維修。
- 13. 不論何時當外部記憶卡中有資料時,您應於電腦上或磁碟上製作備份,如此,若 發生資料流失時您便有備份方案。
- 14. 所有原本配件皆僅為搭配您購買的本台攝影機使用而設計。請勿將這些配件與其 他攝影機機型或其他廠牌攝影機使用以避免無法預期的危險或損壞。
- 15. 在初次使用記憶卡前,請務必於使用攝影機前將記憶卡格式化。
- 16. 請切記將防寫片(若有)推至解鎖位置。否則,記憶卡上的所有資料(若有資料)皆被保護且記憶卡無法被編輯或格式化。

#### 運作環境

- 1. 不可在下列環境中使用或存放您的攝影機:
  - 日光直射
  - 多灰塵處
  - 在冷氣機、電熱器或其他熱源旁
  - 陽光直射的密閉車子內
  - 不穩定位置
- 下雨或下雪時,不可在戶外使用攝影機。
- 3. 不可在水中或靠近水的位置使用攝影機。
- 攝影機操作溫度在攝氏 0 度和 40 度之間。操作時間在溫度太低時縮短是正常情況。
- 每次您的攝影機電池充電/電力耗盡會降低其容量。
- 儲存於過高或過低溫中將逐漸導致電量流失。結果可能使得您攝影機的運作時間 顕著降低。
- 7. 操作時,攝影機變熱是正常情況,因為攝影機外殼會傳熱。

| 序言                  | ii  |
|---------------------|-----|
| 關於此手冊               | ii  |
| 版權                  | ii  |
| 免責聲明                | ii  |
| 安全性警告與通知            | ii  |
| 安全性警告               | iii |
| 保固                  | iv  |
| 保養您的攝影機             | iv  |
| 運作環境                | V   |
| 介紹                  | 1   |
| 系統要求                | 1   |
| 主要功能特色              | 1   |
| 將數位攝影機拆封            | 2   |
| 關於攝影機               | 3   |
| 前視圖                 | 3   |
| 頂視圖                 | 3   |
| 右視圖                 | 4   |
| 左視圖                 | 4   |
| 底視圖                 | 4   |
| 數位攝影機按鍵             | 5   |
| 攝影機記憶體              | 5   |
| 開始使用                | 6   |
| 安裝電池/ SD / SDHC 記憶卡 | 6   |
| 將電池/數位攝影機充電         | 7   |
| 開啟電源                | 8   |
| 開始錄影前               | 8   |
| 使用數位攝影機             | 9   |
| 拍攝影片                | 9   |
| 播放影片                | 10  |

| 拍照          |                                       | 10 |
|-------------|---------------------------------------|----|
| 播放          | 相片                                    | 10 |
| 使用 LC[      | D 螢幕                                  | 11 |
| LCD 显       |                                       | 11 |
| 錄製          | 模式畫面外觀 (錄製靜態影像)                       | 11 |
| 錄製          | 模式畫面外觀 (錄製影片))                        | 13 |
| 播放          | 模式螢幕外觀                                | 15 |
| 錄製相片        | 與影片                                   | 17 |
| 拍攝相         | 片                                     | 17 |
| 設定變         |                                       | 17 |
| 使用既         |                                       | 17 |
| 使用場         | ,,,,,,,,,,,,,,,,,,,,,,,,,,,,,,,,,,,,, | 18 |
| 使用相         | 1片選單                                  | 20 |
| 2/17に<br>相片 | #11   21                              | 20 |
| 設定          | ~<br>一<br>照片尺寸                        | 20 |
| 設定          | ///////////////////////////////////// | 21 |
| ISO         |                                       | 22 |
| 白平          | 衡                                     | 22 |
| 曝光          | 補償                                    | 23 |
| 設定          | 對焦區域                                  | 23 |
| 使用          | 近拍功能                                  | 24 |
| 設定          | 自動檢視                                  | 24 |
| 測光          |                                       | 24 |
| 使用          | 標線                                    | 25 |
| 使用影         | /片選單                                  | 26 |
| 拍攝影         | /片                                    | 27 |
| 使用          | 預錄功能                                  | 28 |
| 設定          | 影片尺寸                                  | 29 |
| 設定          | 數位變焦                                  | 29 |

|   | 設定 EIS                                          | 30         |
|---|-------------------------------------------------|------------|
|   | 使用漸變功能                                          | 31         |
| 播 | 放                                               | 32         |
|   |                                                 | 32         |
|   | 檢視自動播放                                          | 33         |
|   | 日期索引                                            | 34         |
|   | 使用影片捲動功能                                        | 34         |
|   | 使用刪除功能                                          | 35         |
|   | 刪除選取的影像                                         | 35         |
|   | 刪除所有影像                                          | 35         |
|   | 依日期索引刪除                                         | 35         |
|   | 保護                                              | 36         |
|   | 設定投影片間隔                                         | 36         |
|   | DPOF                                            | 37         |
|   | 記憶卡狀態                                           | 37         |
|   | PictBridge                                      | 38         |
| 便 | 用設定選單                                           | 39         |
|   | 設定圖標顯示                                          | 39         |
|   | 使用快速開始功能                                        | 40         |
|   | 設定日期時間                                          | 40         |
|   | 使用世界時間功能                                        | 41         |
|   | 設定語言                                            | 42         |
|   | 設定白動國機                                          | 43         |
|   | 設定按鍵聲音                                          | 43         |
|   | 設定 I CD 喜度                                      | 43         |
|   | 改定 200 500 ·······························      | 44         |
|   | 設宁電祖上別                                          | Δ <u>Λ</u> |
|   | 武化电师ル/                                          | -+-+<br>15 |
|   | 这上ى (1) [1] [1] [1] [1] [1] [1] [1] [1] [1] [1] | 40         |

| 設定 HDMI 解析度 |    |
|-------------|----|
| 設定檔案編號      | 45 |
| 格式化         |    |
| 全部重置        | 46 |
|             | 47 |
| 問題排解        | 50 |

## <Memo>

# 介紹

恭喜您購買了新的數位攝影機。此手冊提供逐步的操作指示協助您使用數位攝影機, 並且僅供您參考使用。

#### 系統要求

為了讓數位攝影機充分發揮功能,您的電腦必須符合下列系統要求:

#### Windows 使用者:

- Windows 2000/XP/Vista
- CPU: Intel® Core TM Duo CPU E6300 處理器 (或更高階處理器)
- AMD Athlon 64 x2 3800+(或更高階處理器)
- NVIDIA Geforce MX 440 或更高階顯示卡, AMD (ATI) Radeon 9200 或更高階 顯示卡
- 1 GB RAM

#### 麥金塔使用者:

- Mac OS 10.2.8 或更新
- Power Mac G5 或更新
- 512 MB RAM

#### 主要功能特色

- •1千萬畫素解析度
- 最高 5 倍光學變焦與 10 倍數位變焦
- 1/2.3 吋 10M CMOS 感應器
- 3 时彩色 LCD 顯示幕
- 支援最高 4GB SD 記憶卡與最高 32GB SDHC 記憶卡
- DCF、DPOF、PictBridge 相容
- 可讓您檢查相片與影片的幻燈片播放功能
- 可讓您在電視機上檢視相片與影片的 A/V 影音輸出功能
- 可讓您將相片與影片傳送至電腦的 USB 連接埠
- HDMI 輸出讓您可以透過電視觀賞高品質相片與影片

## 將數位攝影機拆封

包裝內應含有以下所有物品。如有任何一項物品遺失或出現損壞,請立即聯絡經銷商。

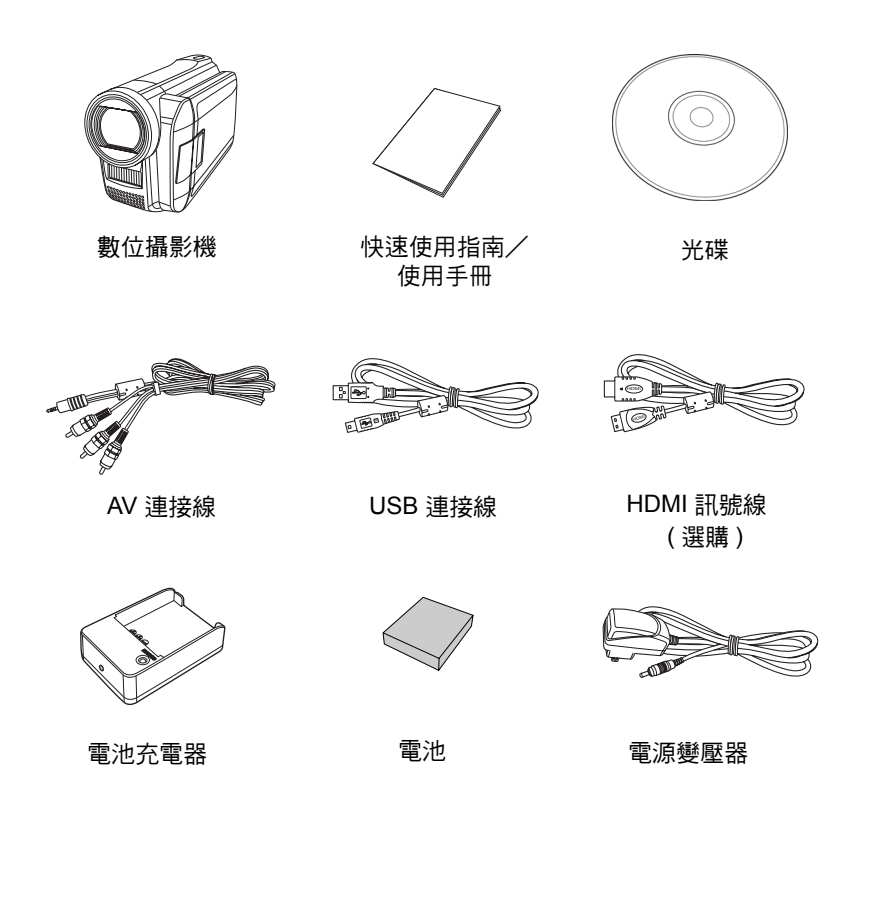

## 關於攝影機

請參閱下圖熟悉攝影機的按鍵及控制。

#### 前視圖

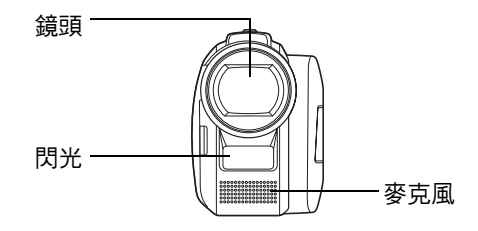

頂視圖

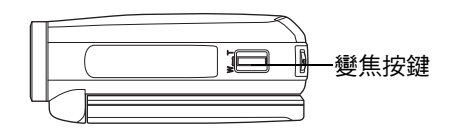

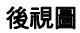

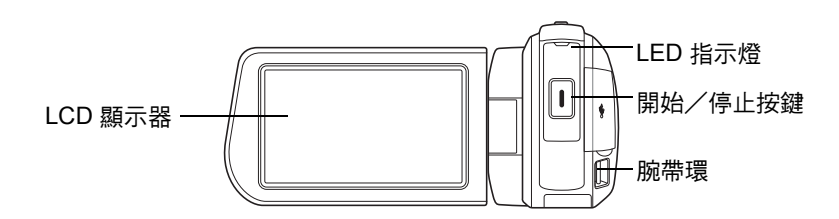

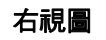

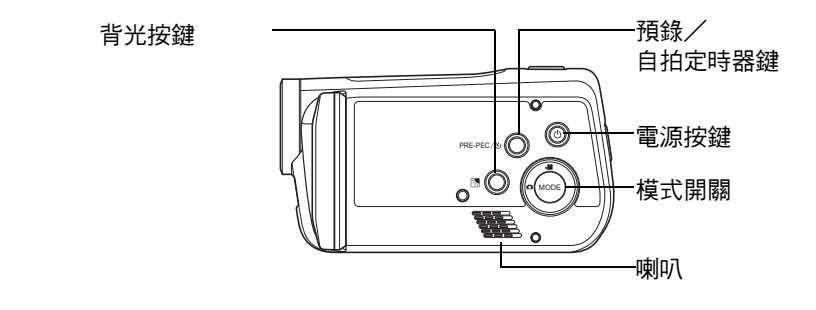

左視圖

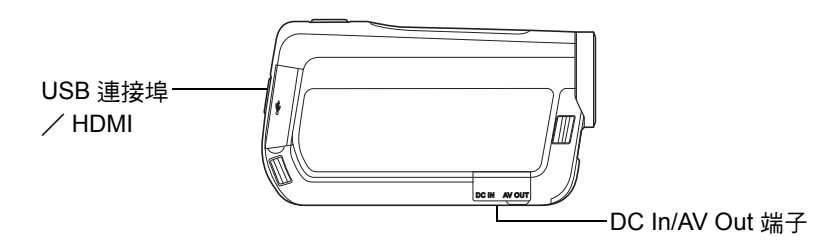

底視圖

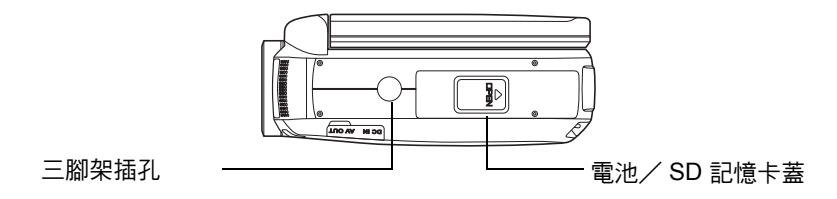

4

## 數位攝影機按鍵

您的攝影機配備不同的按鍵,讓使用變得更簡單。

| 按鍵           | 說明                                         |
|--------------|--------------------------------------------|
| 電源           | 按下開啟/關閉電源。                                 |
| 預錄/自拍<br>定時器 | 影片模式時,按此鍵可開啟或關閉預錄功能。<br>相片模式時,按此鍵可設定自拍定時器。 |
| 開始/停止        | 按下拍攝影像或開始/停止錄製影片或錄音。                       |
| 模式           | 按下此鍵可在影片/相片模式之間切換。                         |
| 變焦           | 按下變焦按鍵,改變焦距。                               |
| 逆光           | 在相片/影片模式,按此鍵在背光環境下作曝光補償。                   |

## 攝影機記憶體

您的相機支援最大容量為 4GB 的 SD 記憶卡。亦支援最高 32GB 的 SDHC 記憶卡。若記憶卡槽中插有儲存卡,相機將自動儲存所有影像、影片與錄音於外部儲存卡中。

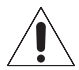

#### 並非所有記憶卡都與本攝影機相容。購買記憶卡時,請檢查記憶卡的規格並 帶著攝影機前往購買。

## 開始使用

請閱讀本節學習如何開始使用攝影機。本節僅說明基本功能,例如安裝電池與記憶卡、 開機,以及進行初步設定。如需瞭解進階功能,請參閱之後的章節。

## 安裝電池/SD / SDHC 記憶卡

1. 打開位於攝影機下方的電池槽。

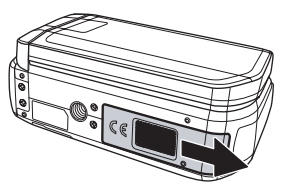

2. 按照圖示方式安裝電池/SD/SDHC記憶卡。

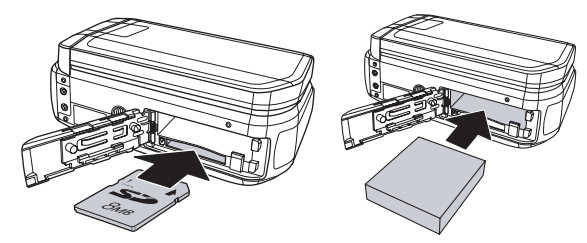

3. 關上電池槽。

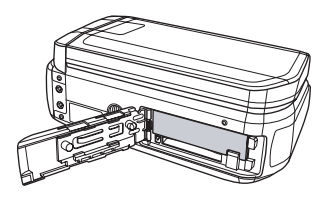

## 將電池/數位攝影機充電

請依圖示將電池置入電池充電器中,然後將電源線連接至充電裝置與主電源。

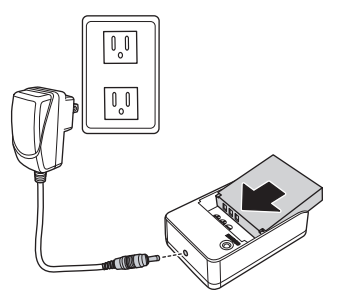

您可亦依圖示將電源變壓器連接至 DC 輸入接頭,使用數位攝影機。

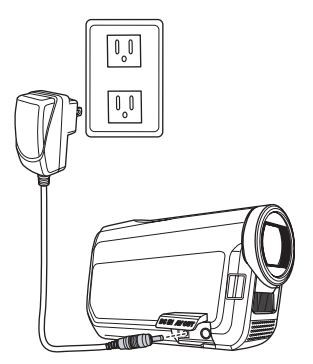

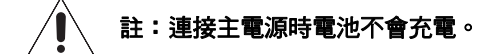

## 開啟電源

按電源 💿 按鍵開啟數位攝影機的電源。

## 開始錄影前

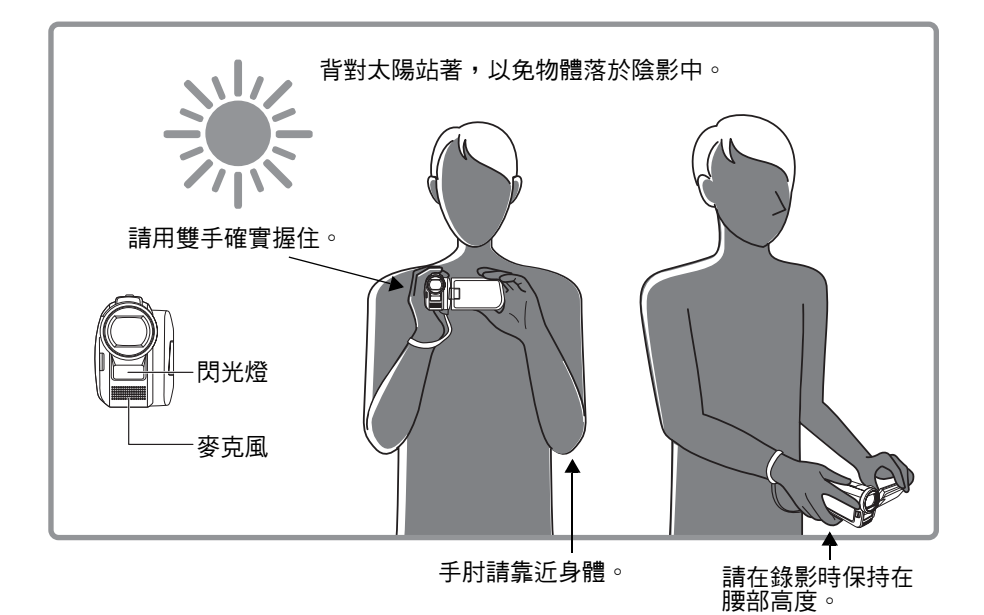

秘訣:雙腳請微微分開,保持穩定。

## 使用數位攝影機

本攝影機具備影片模式和相片模式。按模式開關 💮 即可在兩種模式間進行切換。

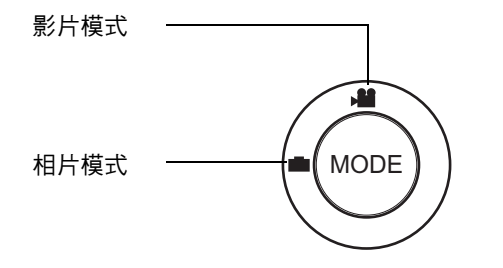

#### 拍攝影片

- 開啟數位攝影機的電源,確認是否處於 影片模式。
- 2. 使用 LCD 螢幕為視訊構圖。
- 按開始/停止 ↓ 按鍵即可開始/停止拍 攝。

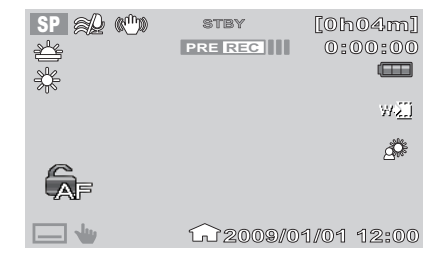

#### 播放影片:

- 1. 點選 LCD 螢幕顯示工具列。
- 2. 點選 🕨 圖示即可顯示所有影片片段的縮圖。
- 3. 點選 🌄 / 🔽 圖示即可捲動至上一頁/下一頁。
- 4. 點選您要播放的影片縮圖。
- 5. 點選下列圖示即可快轉 ▶ / 倒轉 ◀ / 暫停 📗 播放影片。
- 6. 點選 💶 / 🔜 圖示即可播放上一段/下一段影片。
- 7. 點選 🔤 圖示即可停止播放並返回縮圖模式。

#### 拍照

- 開啟數位攝影機的電源,確認是否處於相 片模式。
- 2. 使用 LCD 螢幕為相片構圖。
- 3. 按**開始/停止** 0 按鍵即可拍照。

#### 播放相片:

- 1. 點選 LCD 螢幕顯示工具列。
- 2. 點選 🕨 圖示即可顯示相片縮圖。
- 3. 點選 🔼 / 🌄 圖示即可捲動至上一頁/下一頁。
- 4. 點選您要播放的相片縮圖。
- 5. 點選 🗳 / 芝 圖示即可播放上一張/下一張相片。
- 6. 點選 🕒 圖示即可自動播放相片。

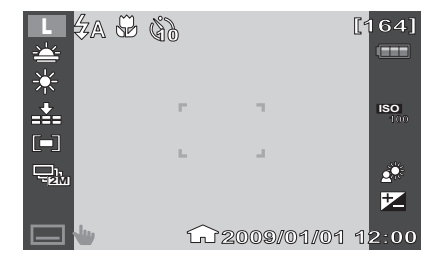

# 使用 LCD 螢幕

高解析度的 3 时 TFT LCD 螢幕可顯示所有與相機設定值有關的重要資訊,以及您的相 片或影片的視覺影像。顯示於 LCD 螢幕上稱為螢幕顯示選單或 OSD。

#### LCD 顯示器外觀

下列圖例顯示 LCD 螢幕外觀與圖示說明。

錄製模式畫面外觀(錄製靜態影像)

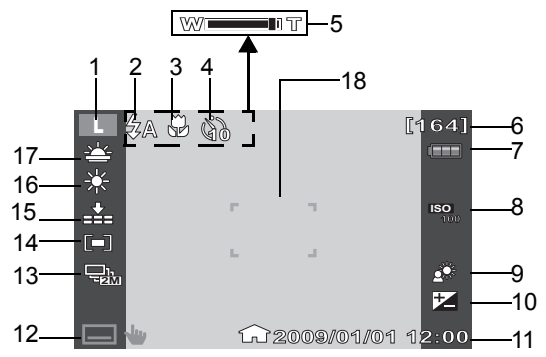

| 編號 | 項目    | 說明         |
|----|-------|------------|
| 1  | 照片尺寸  | 代表目前模式。    |
| 2  | 閃光燈   | 代表閃光燈設定。   |
| 3  | 近拍    | 代表近拍已啟用。   |
| 4  | 自拍    | 代表自拍定時設定。  |
| 5  | 變焦指示器 | 代表拉近/拉遠控制。 |

| 編號 | 項目     | 說明                                      |
|----|--------|-----------------------------------------|
| 6  | 剩餘拍攝張數 | 代表剩餘的可拍攝張數。                             |
| 7  | 電池指示器  | 代表電池電力等級。連接 DC 電源時,將會顯示<br>₽ <b>₽</b> 。 |
| 8  | ISO    | 顯示 ISO 設定。                              |
| 9  | 逆光     | 代表背光已啟用。                                |
| 10 | 曝光     | 顯示曝光設定。                                 |
| 11 | 日期記錄   | 顯示日期標記。                                 |
| 12 | 工具列    | 點選可顯示工具列。                               |
| 13 | 拍攝模式   | 顯示拍攝模式設定。                               |
| 14 | 測光     | 顯示測光設定。                                 |
| 15 | 照片品質   | 顯示畫質設定。                                 |
| 16 | 白平衡    | 顯示白平衡設定。                                |
| 17 | 場景模式   | 顯示場景模式設定。                               |
| 18 | 對焦框    | 用於為拍攝主題構圖。                              |

## 錄製模式畫面外觀(錄製影片))

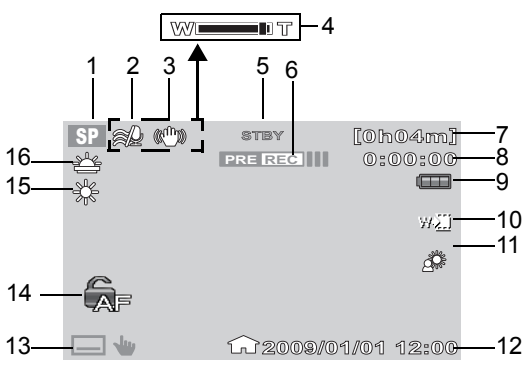

| 編號 | 項目    | 說明                   |
|----|-------|----------------------|
| 1  | 拍攝模式  | 代表目前模式。              |
| 2  | 防風    | 代表防風設定。              |
| 3  | EIS   | 代表 EIS (電子影像防手震)已啟用。 |
| 4  | 變焦指示器 | 代表拉近/拉遠控制。           |
| 5  | 錄製狀態  | 代表目前的錄製狀態。           |
| 6  | 預錄    | 代表已啟用預錄功能。           |
| 7  | 剩餘時間  | 代表剩餘的時間。             |
| 8  | 計數器   | 代表用掉的時間。             |

| 編號 | 項目                        | 說明                                                                                                    |
|----|---------------------------|----------------------------------------------------------------------------------------------------|
| 9  | 電池指示器                     | 代表電池電力等級。連接 DC 電源時,將會顯示<br>• 200                                                                                                    |
| 10 | 淡出                        | 代表已啟用淡出功能。                                                                                                    |
| 11 | 逆光                        | 代表背光功能已啟用。                                                                                                    |
| 12 | 日期列印                      | 顯示日期記錄。                                                                                                    |
| 13 | 工具列                       | 點選可顯示影片工具列。                                                                                                    |
| 14 | 對焦鎖定( 自動對<br>焦鎖 ) 開啟 / 關閉 | <ul> <li>點選以切換兩種不同狀態:</li> <li>對焦鎖定(自動對焦鎖)開啟 → 「一停用即時<br/>連續自動對焦。但之前所對焦的物體,在LCD<br/>螢幕上出現其他新主題時仍會保持焦距而不會<br/>模糊。</li> <li>對焦鎖定(自動對焦鎖)關閉 → 「一此為預設<br/>值,會啟用即時連續自動對焦。但之前所對焦<br/>的物體,在LCD 螢幕上出現其他新主題時可能<br/>會變模糊(失焦)。</li> </ul> |
| 15 | 白平衡                       | 顯示白平衡設定。                                                                                                    |
| 16 | 場景模式                      |                                                                                                    |

#### 播放模式螢幕外觀

根據正在檢視的影像類型,將顯示不同的播放模式。

#### 相片播放

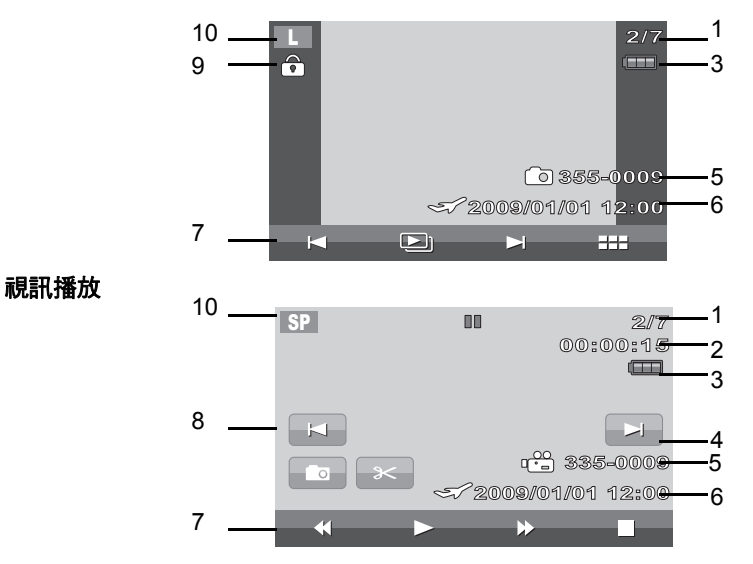

| 編號 | 項目            | 說明                         |
|----|---------------|----------------------------|
| 1  | 檔案編號/<br>總數模式 | 代表記憶體中儲存的檔案編號或影像/影片總<br>數。 |
| 2  | 已播放時間         | 代表已播放的影片時間。                |
| 3  | 電池指示器         | 代表電池電力等級。                  |

| 編號 | 項目            | 說明           |
|----|---------------|--------------|
| 4  | 下一個檔案         | 點選可移至下一個檔案。  |
| 5  | 檔名            | 代表目前的檔案名稱。   |
| 6  | 日期列印          | 顯示日期標記。      |
| 7  | 工具列           | 顯示工具列圖示。     |
| 8  | 上一個檔案。        | 點選可移至上一個檔案。  |
| 9  | 保護            | 代表檔案已受保護。    |
| 10 | 拍攝模式/<br>相片大小 | 代表拍攝模式/相片大小。 |

# 錄製相片與影片

## 拍攝相片

現在您已熟悉您的攝影機,可以嘗試開始拍攝相片。 使用您的攝影機拍照非常簡單。

- 按下電源按鍵開啟攝影機。攝影機即進入拍攝 模式。
- 使用 LCD 螢幕上的對焦框為相片構圖。請見 右方圖示。
- 半按下開始/停止按鍵。攝影機機便會自動調 整焦距與曝光度。攝影機可拍攝相片時,框架 將轉為綠色並顯示快門速度與光圈值。
- 4. 完全按下**開始/停止**按鍵即可拍照。

## 設定變焦控制

您的攝影機具有最高 5 倍光學變焦與最高 10 倍數位變焦。光學變焦係以機械調整鏡頭 達成。而數位變焦是透過選單設定達成。 調整光學變焦:

L ZA \$ 33

<u>~</u>

**\_\_\_\_** 

٦T

**[164**]

2• 72

12:00

- 1. 按下**變焦**按鍵,拉近或拉遠影像。
- 2. LCD 螢幕上出現變焦指示器。

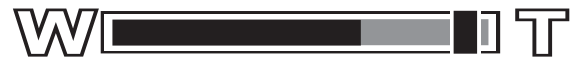

## 使用閃光燈

若在無法擁有適當照明的情況下拍照時,請使用閃光燈以達正確曝光。此功能於錄製 影片或連續拍照時無法啟動。

#### 啟動閃光燈:

點選影片上的閃光燈 全圖示顯示閃光燈選單。

您的攝影機有五種閃光燈模式:

- **4 自動:**在需要額外照明時閃光燈自動閃光。
  - **4 强制閃光:**不論照明狀況如何,只要您按下快門按鍵閃光燈便閃爍。
- (4) 關閉閃光:閃光燈關閉。
- 4 自動防紅眼:閃光燈會閃爍兩次降低紅眼效果。
- **4**SL 慢速同步:閃光燈與慢速快門速度同時閃爍。

#### 使用場景模式

設定場景模式可讓您根據場景或環境預設設定拍攝影像。

- 1. 點選 🔜 🖢 顯示工具列選項。
- 2. 點選圖示顯示場景模式選單。
- 3. 點選以選擇所需的場景模式。
- 4. 點選 🔀 圖示離開場景模式選單。

| × 場票  | 模式    |
|-------|-------|
|       | 夕陽    |
| 人像    | 風景    |
| 师光    | 海灘/雪景 |
| ► SCN | ¥ 📰   |

| 圖示                   | 項目    | 說明                  |
|----------------------|-------|---------------------|
|                      | 關     |                     |
|                      | 人像    | 攝影機將背景模糊,而聚焦於拍攝主體上。 |
| <u>و</u>             | 燭光    | 此功能用於拍攝溫暖燭光效果。      |
|                      | 夕陽    | 此功能強化錄製中日落影像的紅色色度。  |
|                      | 風景    | 此功能用於強調廣度的風景。       |
| x tu<br>x tu<br>x tu | 海灘/雪景 | 此功能用於海灘與雪景。         |

#### 使用相片選單

相片選單用於調整相片模式中的拍攝設定。其中包含照片尺寸、照片品質、拍攝模式、 ISO、白平衡、曝光補償、對焦區域、近拍、自動檢視、測光及標線。

#### 相片選單

進入相片選單:

- 1. 點選 🗔 🖕 顯示工具列選項。
- 2. 點選 圖示進入相片選單。
- 3. 點選 △ / ✓ 圖示瀏覽選單選項。
- 4. 點選選取的選項進入選單。
- 5. 點選 🔀 圖示離開相片選單。

#### 設定照片尺寸

照片尺寸功能於相片模式下出現。使用此功 能調整靜態影像的大小。 可用的尺寸有:

- LW 超廣角: 3264 x 1840
- L 大: 3648 x 2736
- M 中: 2448 x 1840
- S 小: 1600 x 1200

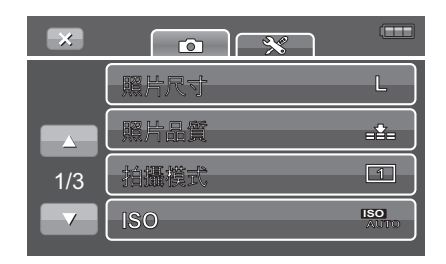

| 4 | 照  | 片尺寸       |       |
|---|----|-----------|-------|
|   | LW | 3264x1840 | (110) |
|   | L  | 3648x2736 | (160) |
|   | M  | 2448x1840 | (235) |
|   | S  | 1600x1200 | (393) |

#### 設定照片品質

照片品質功能讓您在拍攝照片之前,調整您照 片的畫質設定。畫質決定套用於您照片的壓縮 度。壓縮較多會產生較多細節的影像。然而畫 質越高,將佔用您記憶卡更多空間。

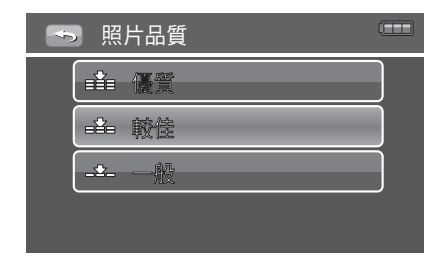

#### 設定拍攝模式

您的攝影機具有自拍定時與連拍功能,可於相 片選單中的拍攝模式功能設定。自拍定時器可 讓您於一段預先定義的延遲後拍攝相片。

而連拍可讓您拍攝連續相片。此功能僅可用於錄製靜態影像。當您關閉攝影機時,拍 攝模式設定會自動設為關閉。

設定拍攝模式:

- 1. 從相片選單,點選以選取拍攝模式。
- 2. 點選以選擇所需的拍攝模式。
- 點選 m 離開拍攝模式選單,回到相片選 單。

| ¢. | , 拍攝模式   |   |
|----|----------|---|
|    | 1 單張     |   |
|    | 🗣 2MP 連拍 |   |
|    |          | ] |
|    |          |   |

#### ISO

ISO 功能可讓您根據環境的照明度,調整錄製 靜態影像時的 ISO 感光度。

> 在昏暗的情況需使用較高的 ISO 設定, 於較明亮的情況則需使用較低的 ISO 設定。

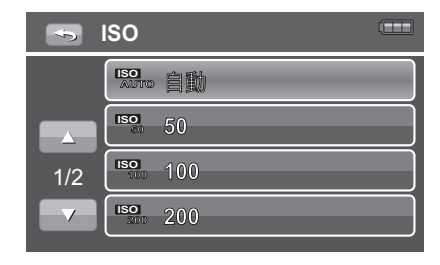

#### 白平衡

白平衡功能允許您在錄製靜態影像與影片時, 依據白色照明調整攝影機設定。

當您瀏覽選項時,可於 LCD 螢幕上同步檢視預覽。

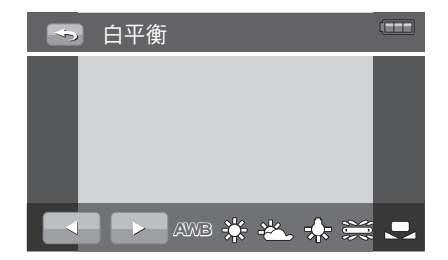

#### 曝光補償

EV 代表曝光值。在困難的照明情況中,您攝 影機的自動曝光功能可能受錯誤的讀數誤導。 曝光補償功能可讓您調整曝光值,並使您的影 像正確曝光。僅可用於靜態影像。

> 欲調整 EV 設定,請點選 / 增加/降低數值。當您調整設定時, LCD 螢幕將同步顯示套用 EV 設定的 影像。

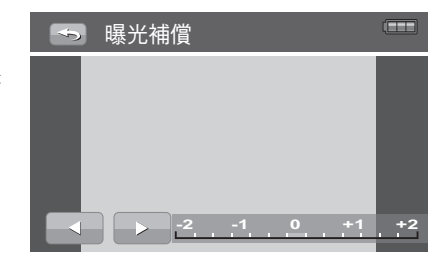

可用設定有:OEV、+0.3EV、
 +0.7EV、+1.0EV、+1.3EV、+1.7EV、+f2.0EV、-0.3EV、-0.7EV、-1.0EV、
 -1.3EV、-1.7EV、-2.0EV。

#### 設定對焦區域

此功能決定相機對焦的區域。 設定對焦區域

- 從相片選單,點選對焦區域顯示選單選項。
- 2. 點選可選取所需的對焦區域並儲存設定。

下表顯示可用的自動對焦區域設定:

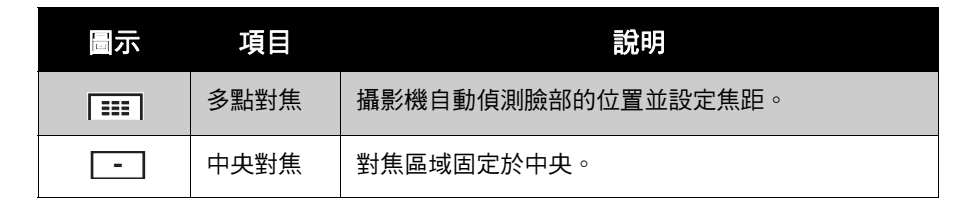

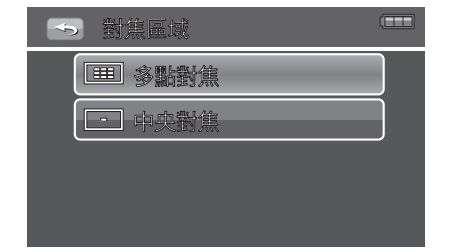

#### 使用近拍功能

本模式針對拍攝近距離的相片而設計。若啟動 近拍,您可使用固定焦距捕捉近距離物體的細 節與銳利度。

- 1. 從相片選單,點選**近拍**顯示選單選項。
- 2. 點選選取的選項儲存設定。
- 3. 點選 🔄 圖示離開相片選單。

#### 設定自動檢視

此功能將自動顯示,您已錄製一段時間的靜態 影像。

- 從相片選單中,點選自動檢視顯示選單 選項。
- 2. 點選所需的選項儲存設定。
- 3. 點選 🔄 圖示離開相片選單。

#### 測光

測光功能可讓您選擇拍攝物體的區域或框架, 並依此測量光線以錄製靜態影像或影片。

- 1. 從相片選單,點選測光顯示選單選項。
- 2. 點選可選取所需的選項並儲存設定。

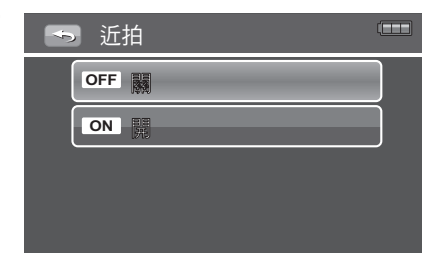

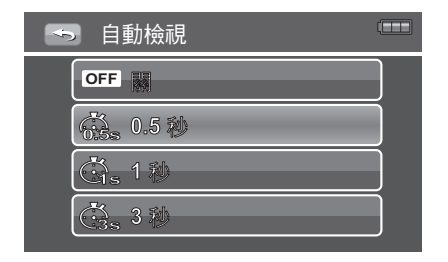

| 4 | 》 測光  |  |
|---|-------|--|
|   |       |  |
|   |       |  |
|   | D #/è |  |
|   |       |  |

#### 3. 點選 🔄 圖示離開相片選單。

| 圖示  | 項目   | 規格                             |
|-----|------|--------------------------------|
|     | 多點對焦 | 攝影機測量拍攝主體區域內多重點數的讀數。           |
| [•] | 點測光  | 攝影機根據您相片的中心選擇曝光值。              |
|     | 中央對焦 | 攝影機測量整個框架的平均光線,但較強調靠近中心的<br>值。 |

#### 使用標線

此功能會在螢幕上顯示標線,可讓您藉此檢查 拍攝主體的位置。此功能只有在相片模式中才 可使用。點選工具列顯示工具列選項。

- 1. 從相片選單中,點選以選取標線。
- 2. 點選所需的選項並儲存設定。
- 3. 點選 🔄 圖示離開相片選單。

| OFF  |  |
|------|--|
| ON A |  |
|      |  |
|      |  |

## 使用影片選單

影片選單用於調整影片模式中的拍攝設定。其中包含拍攝模式、數位變焦、EIS、防風 (Wind Cut) 及白平衡 (請參閱第 22 頁 「白平衡」以瞭解詳情 )。

#### 影片選單

#### 進入影片選單:

- 1. 點選 4 顯示工具列選項。
- 2. 點選選單圖示進入影片選單。
- 3. 點選 🔺 / 🔽 圖示瀏覽選單選項。
- 4. 點選選取的選項進入選單。
- 5. 點選 🔀 圖示離開影片選單。

| ×   |      |     |
|-----|------|-----|
|     | 拍攝模式 | SP  |
|     | 數位變焦 | OFF |
| 1/2 | EIS  | ON  |
|     | 防風,  | ON  |

## 拍攝影片

您可以使用攝影機錄製影片。錄製時間取決於記憶卡的容量及下列條件:

 在使用下列任何一種記憶卡時,一旦視訊檔案大小達到1GB(若視訊解析度為 640x480時,則為512MB),就會自動停止影片錄製。同時會自動建立另一個視訊 檔案,以繼續進行影片錄製。此流程會一直重複,直到記憶卡存滿為止。

| Hagiwara 2GB<br>Class 4 | Hagiwara 4GB<br>Class 4 | Hagiwara 16GB<br>Class 4 | Lexar 8GB 133X             |
|-------------------------|-------------------------|--------------------------|----------------------------|
| Lexar 16GB              | Panasonic 2GB (blue)    | Panasonic 8GB (gold)     | Panasonic 16GB<br>(Silver) |
| Panasonic 32GB          | PNY 2GB                 | PNY 16GB                 | SanDisk 2GB (U)            |
| SanDisk 4GB (blue)      | SanDisk 4GB (E)         | SanDisk 8GB (E)          | SanDisk 16GB               |
| SanDisk 32GB            | Toshiba 2GB             | Toshiba 16GB             | Toshiba 32GB               |

• 在 Panasonic 4GB 記憶卡上,單一影片錄製的最大檔案大小為 4GB (除影片解析度 為 640x480 以外)。

 註:未於上表中列出的記憶卡,可能會以與上述情況相異的方式運作。例如, 在某些記憶卡中,一旦視訊檔案大小達到1GB(若視訊解析度為640x480時,則為 512MB),就會自動停止影片錄製。若想再度開啟影片錄製,請按下開始/停止按鈕。

- 按下電源按鍵開啟攝影機。攝影機即進入 拍攝模式。
- 2. 使用 LCD 螢幕為影片構圖。
- 3. 按**開始/停止**按鍵即可開始錄製影片。
- 4. 再次按開始/停止按鍵可結束錄製。

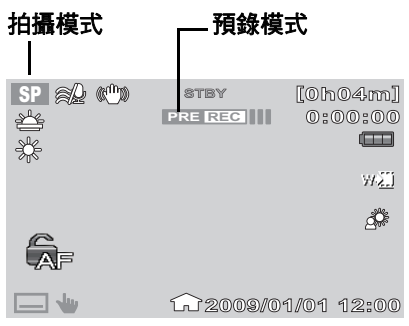

註:每個影片片段的連續錄影時間可
 能各有不同,需視使用的解析度、拍攝主題與類型,以及記憶卡的容量與功能
 而定一尤其是在 HQ、SP 或 LP 模式下使用低速 SD 卡時。若要檢視記憶卡狀態,請參閱第 37 頁「記憶卡狀態」。

註:由於低速記憶卡無法跟上錄製速度,因此可能會自動停止錄影。自動停止錄影時,錄影機將會顯示「低速記憶卡,請以較低畫質錄製」訊息。之前錄下的影像仍會儲存在 SD 卡內。

#### 使用預錄功能

預錄功能會在您開始拍攝之前錄製影像。此智慧型功能會在您實際開始拍攝之前錄下 3 秒影片。在開始錄製到 SD 卡之前,影像會暫時存放在攝影機的內部記憶體內,因此 您可隨時捕捉到自然發生的事件。

- 1. 按預錄鍵啟用預錄功能。
- 2. 啟用預錄功能時,螢幕上將顯示 PRE REC III。

#### 設定影片尺寸

拍攝模式功能可用於調整影片片段的解析度與畫質。

- 1. 從影片選單中點選以選擇拍攝模式。
- 拍攝模式選單會顯示影片大小設定,以 及每個選項各自剩餘的錄製時間。
- 3. 點選可選取影片尺寸並儲存設定。
- 4. 點選 🔄 圖示離開影片選單。

可用設定有:

HQ高畫質:1920 x 1080、

SP標準:1280 x 720、

LP 最長錄製時間: 1280 x 720、Web 640 x 480

# → 拍攝模式 HQ 1920x1080 0h07m SP 1280x720 0h04m LP 1280x720 0h08m Web 640x480 0h34m

#### 設定數位變焦

數位變焦功能用於控制攝影機中的最大變焦範圍。請使用此功能在拍攝影片片段時調 整至最合適的數位變焦範圍。

- 1. 從影片選單中點選 ▲ / ▼ 圖示,瀏覽 選單選項,然後選擇數位變焦。
- 2. 點選選取的選項並儲存設定。
- 3. 點選 🔄 圖示離開影片選單。

| ∽ 數 | 位變焦 |   |
|-----|-----|---|
| OFF |     | ] |
| ON  |     | ] |
|     |     |   |
|     |     |   |

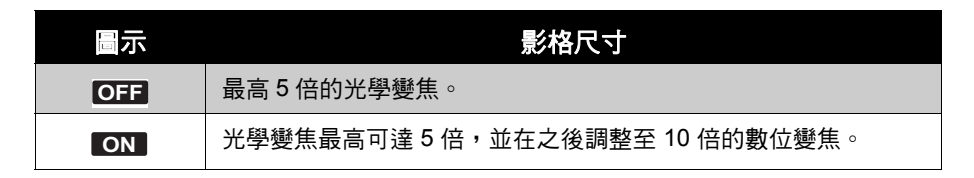

#### 設定 EIS

EIS 為電子影像防手震 (Electronic Image Stabilizer) 的縮寫。此功能可在不影響畫質的 情況下保持影像穩定。此功能只有在影片模式 中才可使用。啟用 EIS 功能時,螢幕上將會

#### 顯示(一)。

- 點選 / / 圖示瀏覽選單選項,然後 選擇 EIS。
- 2. 點選選取的選項並儲存設定。
- 3. 點選 🔄 圖示離開影片選單。

#### 使用防風功能

防風功能可減少錄影時的雜音。此功能只有在 影片模式中才可使用。

- 點選 / / 圖示瀏覽選單選項,然後 選擇防風。
- 2. 點選選取的選項並儲存設定。
- 3. 點選 🔄 圖示離開影片選單。

| s EIS |  |
|-------|--|
| OFF   |  |
| ON    |  |
|       |  |
|       |  |

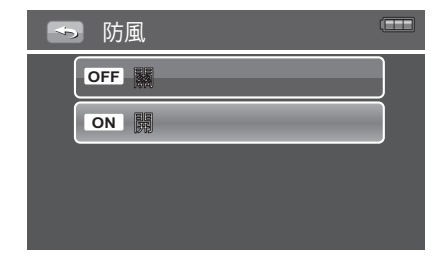

#### 使用漸變功能

此功能可在錄影開始時,讓使用者加入淡入轉換效果,及在錄製結束時加入淡出的轉 換效果。

- 點選工具列上的 → 圖示顯示漸變選 單。
- 2. 點選可選擇淡入/淡出設定。
- 3. 點選可選取所需的選項並儲存設定。
- 4. 點選一可移至上一層功能表。
- 5. 點選 💌 圖示離開影片選單。

| ×  | 漸      | 諉       |   |
|----|--------|---------|---|
| 淡入 |        |         |   |
| 淡出 | _      |         |   |
|    |        |         |   |
|    | SCN    |         |   |
|    |        |         |   |
|    | 淡      | 出       | _ |
|    | 淡      | a<br>黑色 |   |
|    | 淡<br>〕 | 細       |   |
|    | 淡<br>〕 |         |   |

# 播放

透過攝影機的播放模式檢視影像與影片。

## 檢視影片與相片

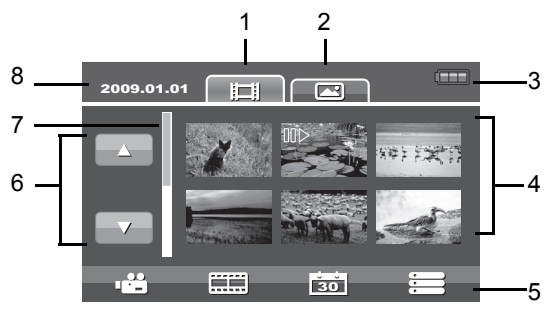

| 編號 | 項目            | 說明                                   |
|----|---------------|--------------------------------------|
| 1  | 影片標籤          | 代表顯示的影片縮圖。                           |
| 2  | 相片標籤          | 代表顯示的相片縮圖。                           |
| 3  | 電池指示器         | 代表電池電力等級。                            |
| 4  | 影片索引/<br>相片索引 | 顯示儲存於記憶體內的影片/相片。點選可使用全<br>螢幕顯示影像或影片。 |
| 5  | 工具列           | 顯示播放工具列。                             |
| 6  | 頁面按鍵          | 點選可移至上一頁/下一頁。                        |
| 7  | 捲軸列           | 點選可瀏覽縮圖。                             |
| 8  | 錄製日期          | 代表錄製日期。                              |

- 點選播放 ▶ 按鍵,將攝影機設定或轉為播放模式。
- 2. LCD 螢幕以縮圖模式顯示錄製的影像及影片。
- 3. 點選 🛅 或 💽 縮圖檢視錄製的影像及影片。
- 4. 點選 🔼 / 🔽 圖示捲動所有影片或影像。
- 點選可選擇要在螢幕上檢視的影片或影像。

苦要暸解螢幕上的圖示及其他資訊,請參閱第 15 頁「播放模式螢幕外觀」。

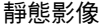

影片

| Ô | 2/7                    | SP | 00                              | 2/7<br>D:00:15 |
|---|------------------------|----|---------------------------------|----------------|
|   | _                      | м  |                                 |                |
|   | 0009                   |    | <b>⊡</b> 3                      | 35-0009        |
|   | 2009/01/01 1<mark 2:00 |    | 2009/01/0</td <td>01 12:00</td> | 01 12:00       |
|   |                        |    | > >>                            |                |

 $\wedge$ 

**↓ 註**:若想在電腦上檢視(由本攝影機所拍攝的)影片,您可以自行選擇,從 http://www.apple.com/quicktime/download/下載 QuickTime 之類的播放軟體。

#### 檢視自動播放

自動播放功能可讓您連續觀賞所有儲存的相 片。

- 在播放模式下,點選 D 可自動播放所 有儲存的影像。
- 點選 ▶/Ⅱ 可暫停自動播放。再次點 選 ▶/Ⅱ 可繼續自動播放。
- 3. 點選 🔛 可離開自動播放模式。

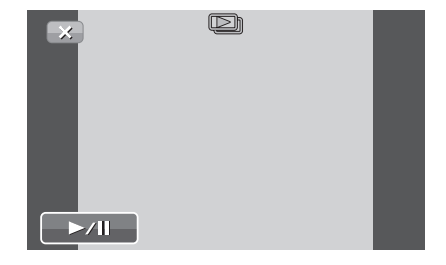

#### 日期索引

您可選擇使用日期索引功能,檢視您儲存的影 像或影片。

- 在播放模式,點選 30 可顯示儲存影像 /影片的日期索引清單。
- 請先點選日期,再點選確定。將以縮圖 顯示所選日期的影像或影片。
- 點選可檢視的影像或點選▶」可自動播 放影像。

## 使用影片捲動功能

在影片捲動檢視中,影片可依設定的時間分割。每一部分的第一張畫面皆以縮圖的形式顯示。點選此縮圖即可以全螢幕播放影片。

- 在影片播放模式,點選 ——可進入影片 捲動模式。
- 影片的第一張畫面會在螢幕的右上角顯示。點選
- 點選 + / 可調整每次循環播放的 間隔。可用的設定為1分、2分、3分、5分及10分。
- 4. 調整間隔時將同步播放分割的影片。

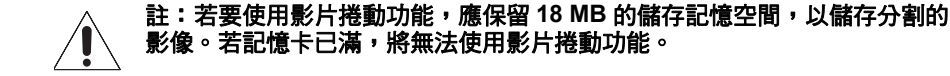

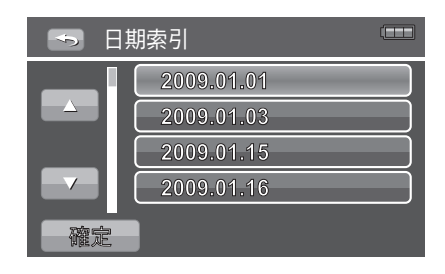

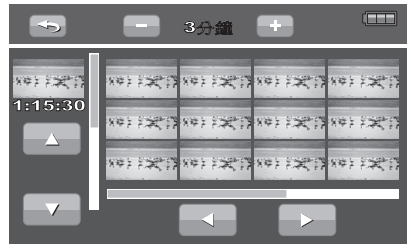

## 使用刪除功能

- 在播放模式,點選 = 可顯示播放選單。
- 2. 點選刪除可顯示刪除選項。
- 選擇刪除時,請選擇影像、刪除選項或依 日期索引刪除影像。

#### 刪除選取的影像

- 若選擇依選取的項目刪除,請點選縮圖, 再點選確定。
- 2. 螢幕上將顯示選擇確認提示。
- 3. 請點選「是」刪除,或點選「否」離開。

#### 刪除所有影像

- 若選擇刪除所有影像,螢幕上將顯示選擇 確認提示。
- 點選是確認刪除所有影像。點選否離開, 而不刪除影像。

## 依日期索引刪除

- 若選擇依特定日期刪除拍攝的影像,您必 須先依日期索引排序相片。
- 2. 點選是刪除影像。點選否退出。

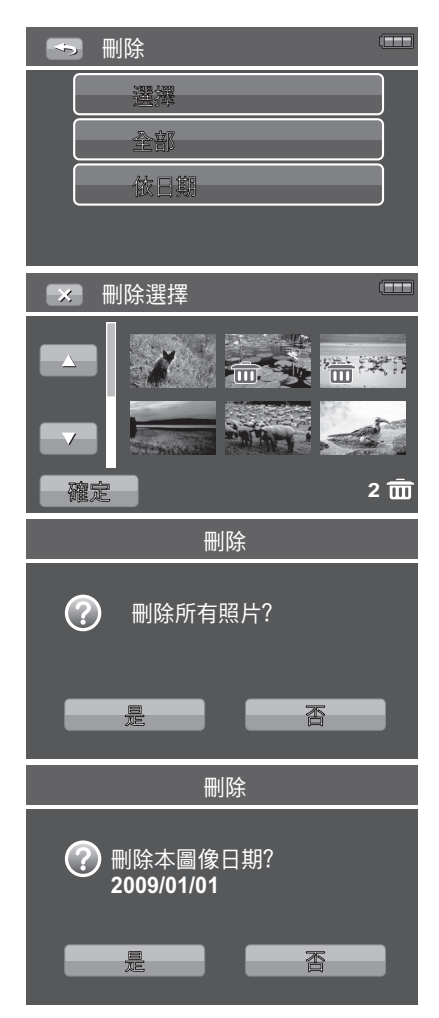

## 保護

保護功能可讓您將相片或影片鎖定,以防止修 改或意外刪除。在播放模式中檢視時,已保護 的檔案有一個鎖定 → 圖示。 要保護檔案:

- 1. 選擇播放選單中的保護。
- 2. 將顯示保護子選單。選擇可用設定:
  - · 選擇:選擇保護一個檔案。
  - **全部保護:**將全部檔案鎖定。
  - **全部解除:**將全部檔案解鎖。

## 設定投影片間隔

您可調整播放靜態影像時的投影片間隔。

- 1. 選擇播放選單中的投影片間隔。
- 2. 將顯示投影片間隔子選單。

| ∽ 保護 |  |
|------|--|
| 選擇   |  |
| 全部保護 |  |
| 全部解除 |  |
|      |  |

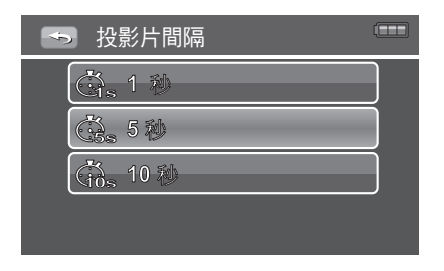

## DPOF

數位列印順序格式 (DPOF)功能可讓您標示記憶卡中欲列印的影像,讓您指定將於 稍後列印的份數。當所有欲列印影像皆標示時,可將記憶卡攜至數位列印服務中心或 使用 DPOF 相容印表機。

#### 設定 DPOF:

- 1. 按下選單按鍵開啟播放選單。
- 選擇 DPOF。子選單便會出現。可用設定 如下:
  - 選擇: 選擇欲標示的單張影像。
  - **全部**:標示記憶卡中的全部影像。
  - **重新設定:**將所有 DPOF 設定重設為初 始預設設定。

| Ś | DPOF 📼 |  |
|---|--------|--|
|   |        |  |
|   | 全部     |  |
|   | 重新設定   |  |
|   |        |  |

▲ 註:您可指定 DPOF 最高 10000 份。若您指定 0 份,該影像的 DPOF 設定將 自動被停用。

## 記憶卡狀態

記憶卡狀態功能可讓您檢視記憶卡已使用多少 容量,以及剩餘的容量。

#### 顯示記憶卡狀態:

- 1. 按下選單按鍵以開啟播放選單。
- 選擇記憶卡狀態。將出現記憶卡狀態畫 面。

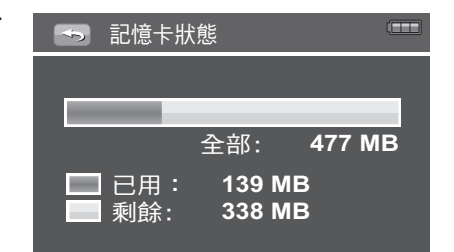

## PictBridge

PictBridge 功能可讓您列印攝影機拍攝的相片,而不需要將攝影機連接至電腦。以 PicBridge 相容印表機直接列印影像。

#### 啟動 PictBridge:

使用 USB 線將攝影機連接至 PicBridge 相容的印表機。

# 使用設定選單

不論您在錄製或播放模式中,皆可存取設定選單。 設定選單供您進行一般攝影機組態設定。

#### 進入設定選單:

- 在播放選單,點選 ○
   ○
   ○
   ○
   ○
   ○
   ○
   ○
   ○
   ○
   ○
   ○
   ○
   ○
   ○
   ○
   ○
   ○
   ○
   ○
   ○
   ○
   ○
   ○
   ○
   ○
   ○
   ○
   ○
   ○
   ○
   ○

   ○

   ○

   ○

   ○

   ○

   ○

   ○

   ○

   ○

   ○

   ○

   ○

   ○

   ○

   ○

   ○

   ○

   ○

   ○

   ○

   ○

   ○

   ○

   ○

   ○

   ○

   ○

   ○

   ○

   ○

   ○

   ○

   ○

   ○

   ○

   ○

   ○

   ○

   ○

   ○

   </
- 2. 點選 🏊 / 🔽 圖示瀏覽選單選項。
- 3. 點選可選擇並進入子選單。
- 4. 點選選取的選項並儲存設定。

## 設定圖標顯示

圖標顯示選單控制錄製模式與播放模式的螢幕 顯示。

- 在圖標顯示子選單中點選可選擇顯示設 定。
  - **簡易:**在螢幕上隱藏所有圖示。
  - ·標準:在螢幕上顯示所有圖示。
- 2. 點選所需的選項儲存設定。

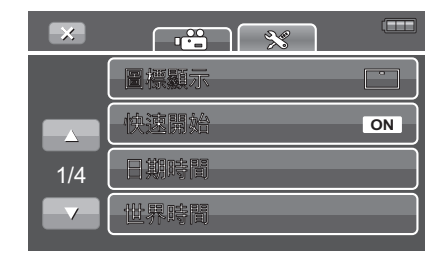

| Ŷ | 圖標顯示  |
|---|-------|
|   | □ 簡易  |
|   | [] 標準 |
|   |       |
|   |       |
|   |       |

## 使用快速開始功能

快速開始功能可讓攝影機在 LCD 螢幕重新開 啟後約 0.6 秒,恢復操作。

- 在快速開始子選單中點選可選擇顯示設定。
  - 關: 關閉快速開始功能
  - 開:開啟快速開始功能

| 🥌 快 | 速開始     |  |
|-----|---------|--|
| OFF | R       |  |
| ON  | 93<br>开 |  |
|     |         |  |
|     |         |  |

## 設定日期時間

- 在日期和時間子選單,點選 / / 圖 示調整每個欄位中的數值。
- 點選 YY/MM/DD 變更日期格式。點選
   / 圖示選擇日期格式。可用的日期格式有:YY/MM/DD、MM/DD/YY、 DD/MM/YY。
- 3. 點選確定可儲存設定並離開選單。

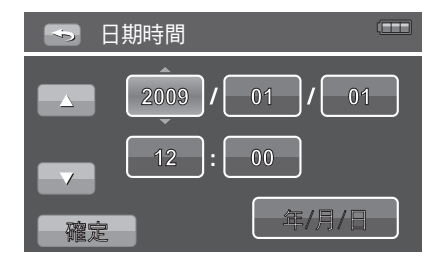

## 使用世界時間功能

此功能會自動計算國內與旅遊目的地之間的時差。

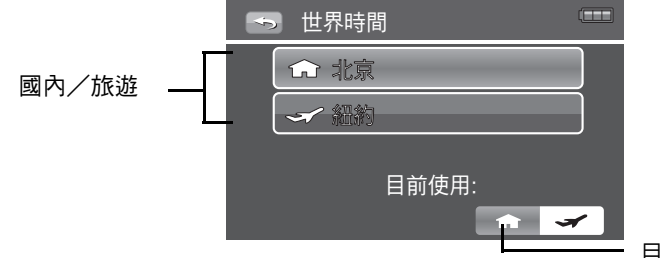

目前設定

北京

- 點選 ☐ 可在螢幕上顯示時區及目前的 時間。
- 2. 點選可選擇國內或目的地時區。
- 將顯示世界地圖。點選 / 》 瀏
   覽不同的時區。
- 4. 點選選取的時區進入時區子選單。
- 將顯示時區內的城市清單。點選 /
   圖示瀏覽城市清單。
- 6. 點選可選擇您時區的城市。
- 7. 點選 💭 可設為日光節約時間。
- 點選 可依步驟 2 至 6 設定目的地 時間。
- 9. 點選確定儲存設定。

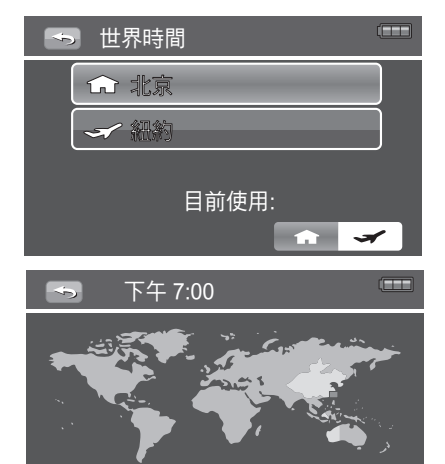

10. 螢幕上現在將顯示時差。

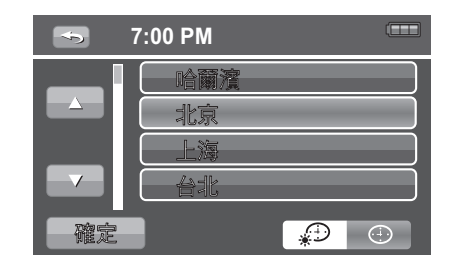

#### 設定語言

語言選單可讓您選擇螢幕顯示(OSD)選單的語言。

- 在語言子選單,點選 / / 圖示瀏 覽語言選項清單。
  - 可用的語言有:英文、阿拉伯文、印 尼文、馬來文、泰文、日文、韓文、 簡體中文及繁體中文。
- 2. 點選可選擇所需的語言
- 3. 點選確定可儲存設定並離開選單。

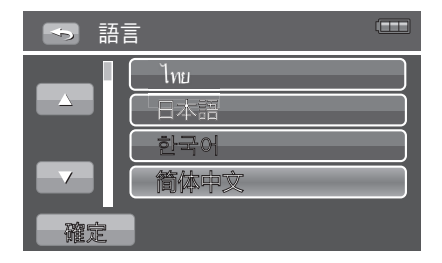

## 設定自動關機

省電功能可讓您設定攝影機自動設為睡眠模式 至省電之前的閒置時間。處於睡眠模式中五分 鐘後,攝影機最後將關閉電源。

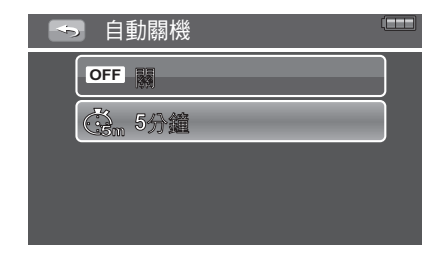

#### 設定按鍵聲音

使用按鍵聲音選單功能控制攝影機發出的聲 音。

- 1. 從設定選單中選擇按鍵聲音。
- 點選按鍵聲音顯示子選單選項。
- 點選可選擇所需的按鍵聲音設定並套用 變更。

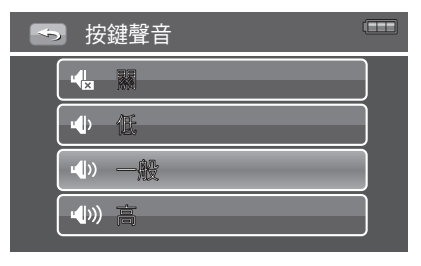

## 設定 LCD 亮度

使用 LCD 亮度功能控制 LCD 顯示幕的亮度。

- 1. 從設定選單中選擇 LCD 亮度。
- 點選 LCD 亮度選項調整 LCD 顯示幕的 亮度。

| 🕤 LCD 亮度 🤇 |  |
|------------|--|
| 「「「「「「「」」」 |  |
|            |  |
| 「「「 標準     |  |
| 匚, 增亮      |  |

## 設定視訊輸出

使用視訊輸出功能調整視訊輸出信號,以符合 不同區域的設定。若視訊輸出設定不正確,影 像可能無法於電視上正確顯示。

1. 從設定選單中選擇視訊輸出。

點選視訊輸出選項以調整視訊輸出設定。
 可用設定有:

• 京 NTSC: 適用於日本、美國、加 拿大、台灣與其他國家。

| PAL PAL |  |
|---------|--|
|         |  |
|         |  |

• 亭<sub>AL</sub> PAL:適用於歐洲、亞洲 (除台灣外)、大洋洲與其他國家。

## 設定電視比例

此功能會依據電視類型控制長寬比。

- 1. 從設定選單中選擇電視比例。
- 2. 點選電視比例選項調整長寬比。

| ● ■ 電視比例 |   |
|----------|---|
| 4:3      | ] |
| 16:9     |   |
|          |   |
|          |   |
|          |   |

## 設定顯示版面

此功能控制攝影機在連接電視時的 OSD 顯示。您可選擇顯示或隱藏 OSD 圖示。

- 在**顯示版面**子選單中點選可選擇顯示設 定。
  - 關:在螢幕上隱藏所有圖示。
  - 開:在螢幕上顯示所有圖示。
- 2. 點選選取的選項並儲存設定。

# ● 顯示版面 OFF ● ON ●

## 設定 HDMI 解析度

此功能可讓您調整 HDMI 輸出選項。

- 1. 從設定選單中選擇 HDMI 解析度。
- 2. 點選 HDMI 解析度選項選擇輸出設定。

# ➡ HDMI解析度 ■■■ ■■■ 自動 10801 1080i 1201 720p

## 設定檔案編號

此功能可讓您選擇指定影像檔案編號的方式。 可用設定有:

- 連續編號:即使資料夾變更仍依序列指 定編號。
- 重新編號:每次資料夾變更皆從 001 開始。

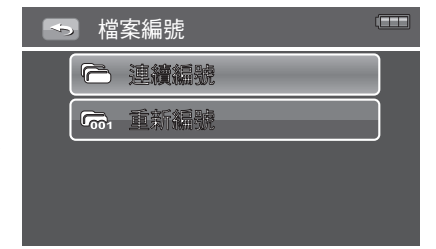

## 格式化

使用此功能格式化目前的儲存媒體。此格式化動作將刪除媒體內的任何資料。

- 1. 從設定選單中選擇格式化。
- 2. 將出現確認格式化記憶卡的警告訊息。
- 3. 點選**是**繼續,或點選否取消。

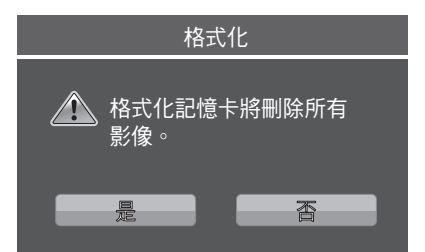

## 全部重置

使用此功能將攝影機重設為原廠預設值。

- 1. 從設定選單中選擇重新設定。
- 2. 將出現確認重設所有設定的警告訊息。
- 3. 點選是繼續,或點選否取消。

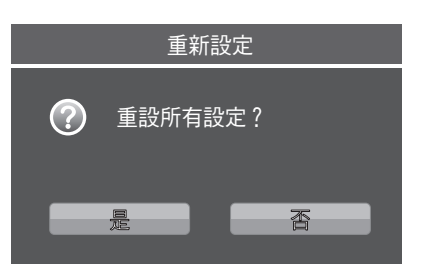

規格

| 項目        | 規格                                                                     |
|-----------|------------------------------------------------------------------------|
| 感應器       | 1000 萬像素,類型:1/2.3                                                      |
| 鏡頭        | 焦距:f = 6.1 - 30.5 mm,<br>5 倍光學變焦,10 倍數位變焦                              |
| LCD 顯示器   | 3.0 吋彩色 LCD                                                            |
| 對焦範圍      | 一般:30 公分 - 無限遠<br>近拍:10 公分 - 無限遠 ( 廣角 ),30 公分 - 無限遠 (<br>望遠 )          |
| 光圈        | F = 3.49 (W) - 3.59 (T)                                                |
| 快門        | 類型:機械和電子快門<br>速度:<br>最小快門速度:1/2000 秒<br>最大快門速度:1 秒                     |
| 檔案格式      | 靜態影像:EXIF 2.2 相容格式( JPEG 壓縮 )<br>視訊:MPEG4                              |
| 解析度(靜態影像) | LW (3264 X 1840) \ L (3648 X 2736) \ M (2448 X 1840) \ S (1600 X 1200) |

| 項目            | 規格                                                                                                    |
|---------------|----------------------------------------------------------------------------------------------------|
| 影片解析度         | HQ: 1920x1080、12Mbps (1080p 供錄影用、<br>1080p@ 30 fps)<br>SP: 1280x720、10Mbps (720p@ 60 fps)<br>LP: 1280x720、5Mbps (720p@ 30 fps)<br>網頁: 640x480、2.5 Mbps (480p@ 30 fps) |
| 場景模式          | 關、人像、燭光、夕陽、風景、海灘 / 雪景                                                                                                    |
| ISO/ ASA 感光度: | 視訊:自動<br>相片:自動、50、100、200、400                                                                                                    |
| 白平衡           | 自動、日光、陰天、鎢絲燈、螢光、自訂                                                                                                    |
| 曝光控制          | -2EV 至 + 2EV(間隔 1/3EV)                                                                                                    |
| 測光            | 多點、單點、中心                                                                                                    |
| 拍攝模式          | 單拍、2MP 連拍、10MP 連拍                                                                                                    |
| 閃光燈           | 自動、強制閃光、關閉閃光、自動防紅眼、慢速同步                                                                                                    |
| 儲存            | 無內部儲存記憶體。<br>SD(最大 4GB)<br>SDHC 記憶卡(最大容量 32GB)                                                                                                    |
| OSD 語言        | 英文、阿拉伯文、印尼文、泰文、馬來文、日文、韓<br>文、簡體中文、繁體中文。                                                                                                    |
| 介面            | USB / AV OUT 	 HDMI                                                                                                    |
| 電視系統          | NTSC \ PAL                                                                                                    |

| 項目   | 規格                             |
|------|--------------------------------|
| 電池   | 鋰電池                            |
| 環境溫度 | 運作:0°C - 40°C<br>儲存:0°C - 40°C |
| 環境溼度 | 運作:5 - 85% RH<br>儲存:最高 90% RH  |
| 麥克風  | 內建                             |
| 喇叭   | 內建                             |
| 尺寸   | 112.5 X 44.35 X 63.5 公釐        |
| 重量   | 210 克                          |

# 問題排解

| 問題                                 | 原因與/或行動                          |
|------------------------------------|----------------------------------|
| 攝影機電源沒有開啟。                         | 電池電力可能已經耗盡。請將電池充電或更換電池。          |
| 攝影機會自動關機。                          | 按下任何按鍵( 除電源按鍵)開啟攝影機電源。           |
| LCD 轉為空白。                          | 按下任何按鍵(除電源按鍵)開啟 LCD。             |
| LCD 上顯示空白的電池<br>圖示後,攝影機將關閉。        | 電池電力耗盡,請替换或充電。                   |
| LCD 螢幕顯示「沒有影<br>像」 <sup>。</sup>    | 影像檔案已在記憶卡上。可能未支援該影像檔案格式。         |
| LCD 螢幕顯示「不支援<br>本檔案」 <sup>。</sup>  | 功能僅可用於特定檔案類型。檔案格式未支援。            |
| LCD 螢幕顯示「記憶卡<br>已滿」 <sup>。</sup>   | 記憶卡已滿。替換一個新的記憶卡或刪除不需要的影<br>像。    |
| LCD 螢幕顯示「檔案保<br>護中」 <sup>。</sup>   | 該檔案被鎖定。將檔案解鎖。請參閱第 36 頁 「保<br>護」。 |
| LCD 螢幕顯示「記憶卡<br>防寫保護」 <sup>。</sup> | 記憶卡受保護。移除記憶卡並將防寫開關推至解鎖位<br>置。    |
| LCD 螢幕顯示「格式化<br>錯誤」 <sup>。</sup>   | 記憶卡受保護。移除記憶卡並將防寫開關推至解鎖位<br>置。    |

| 問題                               | 原因與/或行動                                                |
|----------------------------------|--------------------------------------------------------|
| LCD 螢幕顯示「 複製錯<br>誤」 <sup>。</sup> | 記憶卡受保護。移除記憶卡並將防寫開關推至解鎖位<br>置。<br>記憶卡已滿。替换記憶卡或刪除不必要的檔案。 |
| 電視螢幕上沒有顯示任<br>何影像                | 選擇錯誤的 TV-輸出類型。設定符合您電視系統正確的<br>TV-輸出類型。                 |

## <Memo>